### 1 Introduction

The ADL Error Management Service in Wavecom's Open-AT<sup>®</sup> v3.12 allows "backtrace" information to be read and exported to an external application. The backtrace consists of a call stack "footprint" taken at the time of a fatal software error in the Open-AT<sup>®</sup> operating system, or the user application.

The 'BUG' sample application included in the Open-AT<sup>®</sup> SDK illustrates how to retrieve the binary backtrace information (using the XMODEM file transfer protocol).

This paper gives a step-by-step guide to replaying this binary backtrace information so that the cause of the software crash can be diagnosed.

### 2 Reference

This paper relates to the following versions of the Target Monitoring Tool (TMT) and Serial Link Manager:

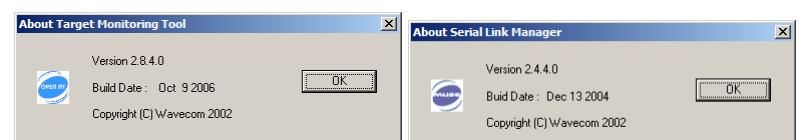

Please refer to the following Wavecom Open-AT<sup>®</sup> documents:

#### Title

Tools Manual for Open-AT<sup>®</sup> IDE 1.02 ADL User Guide for Open-AT<sup>®</sup> v3.12

| Reference            | Rev | Date        |
|----------------------|-----|-------------|
| WM_DEV_OAT_UGD_018   | 005 | 20 Nov 2006 |
| WM_ASW_OAT_UGD_00006 | 009 | 6 Nov 2006  |

#### 3 Disclaimer

The information contained herein is presented in the hope that it may be of some use; it is given *"as-is"* and entirely **without any warranty of any sort** – any use of it is **entirely at your own risk!** 

This document is not sponsored or endorsed by Wavecom.

Wavecom<sup>®</sup> and Open-AT<sup>®</sup> are trademarks of Wavecom S.A.

# 4 Start the Target Monitoring Tool (TMT)

| Target Monitoring Tool - Advanced Edition - Default GPRS-GSM.wks - Open AT Mode |              |              |     |       |              |     |               |             |                |                |           |        |                |                  |        |                |              |              |
|---------------------------------------------------------------------------------|--------------|--------------|-----|-------|--------------|-----|---------------|-------------|----------------|----------------|-----------|--------|----------------|------------------|--------|----------------|--------------|--------------|
| Eile                                                                            | <u>E</u> dit | <u>V</u> iew | Cor | mmand | s <u>T</u> r | ace | <u>W</u> atch | <u>R</u> am | Eepro <u>m</u> | <u>O</u> bject | InterLaye | r Msg  | Memor <u>y</u> | <u>A</u> dvanced | Tools  | Preferences    | <u>H</u> elp |              |
|                                                                                 | ነ 🖻          |              | 8   |       | ñ            | ?   |               | 601 4       | a a            | <b>ö</b> 🖗     | M .       | ₩.     | 20 8           | 1 🖀 🚺            | Ē      | 🚯   🖍   🗖      |              | ⇒ê           |
| ×                                                                               |              |              |     |       |              |     |               |             |                |                |           |        |                |                  |        |                |              | <u>Trace</u> |
|                                                                                 |              |              |     |       |              |     |               |             |                |                |           |        |                |                  |        |                |              | Sa∨ing       |
|                                                                                 |              |              |     |       |              |     |               |             |                |                |           |        |                |                  |        |                |              | Timing       |
|                                                                                 |              |              |     |       |              |     |               |             |                |                |           |        |                |                  |        |                |              |              |
|                                                                                 |              |              |     |       |              |     |               |             |                |                |           |        |                |                  |        |                |              | New file     |
|                                                                                 |              |              |     |       |              |     |               |             |                |                |           |        |                |                  |        |                | S            | top scroll   |
|                                                                                 |              |              |     |       |              |     |               |             |                |                |           |        |                |                  |        |                |              | Clear        |
|                                                                                 |              |              |     |       |              |     |               |             |                |                |           |        |                |                  |        |                |              | Mark         |
|                                                                                 |              |              |     |       | _            |     |               |             |                |                |           |        |                |                  |        |                |              | omment       |
| <u></u>                                                                         | •            |              |     |       |              |     |               |             |                |                |           |        |                |                  |        |                | <u></u>      |              |
| Rea                                                                             | dy           |              |     |       |              |     |               |             |                |                | C         | :\Prog | ram Files\V    | /avecom\To       | tem_2- | 9-4\Default Wo | COM1         | 115200 //    |

In the '<u>F</u>ile' menu, choose '<u>O</u>pen Workspace...' and open the Workspace file for the Project:

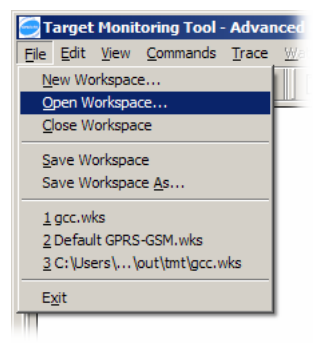

For a GCC Project, this will be in the  $\verb"gcc\out\tmt"$  folder:

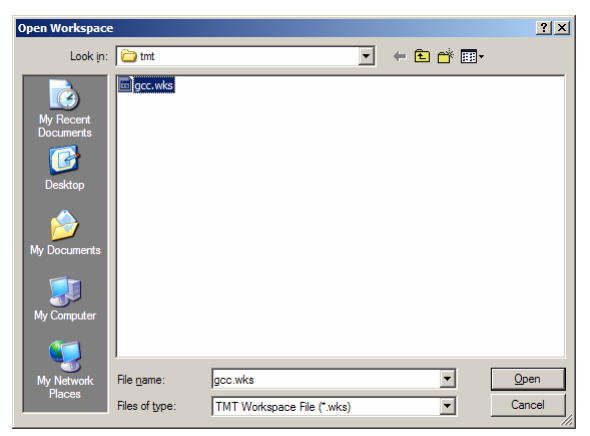

×

×

## 5 Configure the Serial Link Manager for File Playback

Starting the TMT tool causes the Serial Link Manager icon to appear in the Windows System Tray:

| « 🕌 | 09:27 |
|-----|-------|
|-----|-------|

Serial Link Manager

Open serial port ... Ok

File CommPort Windows Help

Double-click the icon to open the Serial Link Manager:

Use the 'CommPort' menu to close the serial

port:

3 wavecom Nb clients Bad checksum 1 S 🔴 R 🔵 Hide Serial Link Manager <u>File</u> CommPort <u>Windows</u> <u>H</u>elp Settings... Op Alt+O Close Alt+C wavecom 3 Nb clients Bad checksum 0 S 🔴 R 🔵 Hide

The message window confirms that the port has been closed:

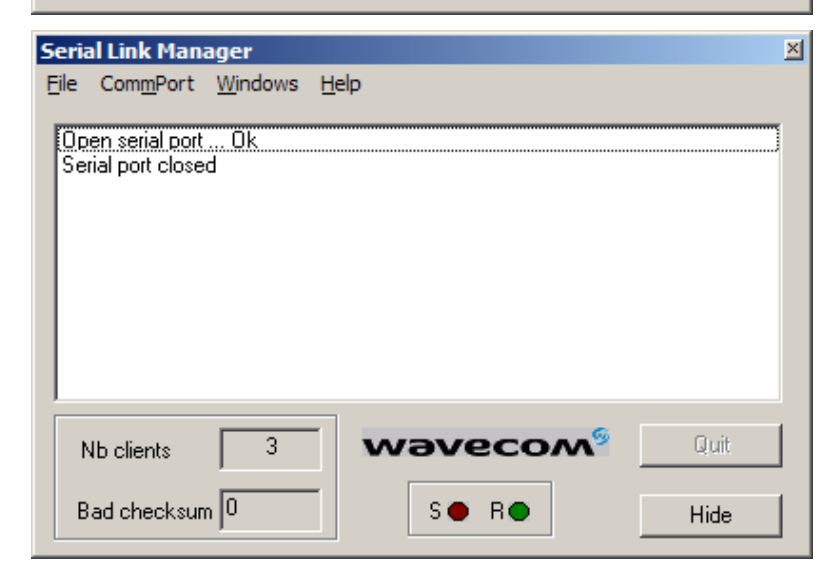

# 6 Open the Backtrace File

The backtrace information must previously have been retrieved from the target, and saved to a file on the host PC. The '**BUG**' sample application (included in the Open-AT<sup>®</sup> SDK) illustrates how to do this (using the XMODEM file transfer protocol).

| 1 ,                                                                                                    |                                                                                                    |
|----------------------------------------------------------------------------------------------------|----------------------------------------------------------------------------------------------------|
| In the Serial Link Manager's ' <u>F</u> ile' menu,<br>choose ' <u>P</u> lay Log File (input data)'                                            | Serial Link Manager       X         File       CommPort       Windows       Help         Save Log File (input data)       Gose Log File (input data)       Play Log File (input data)         Save Log File (output data)       Close Log File (output data)       Close Log File (output data) |
|                                                                                                    | Nb clients     3     Waveconf     Quit       Bad checksum     0     S • R •     Hide                                                                                                    |
| The 'Re-Play Frames' window opens:                                                                                                    | Re-Play frames     File   File Progress 0%     Min   Speed   Max     Close                                                                                                    |
| Click the button, and choose the file<br>to open – if it has been uploaded via<br>XMODEM or similar, it will most likely be a<br>Binary file: | Open       ? ×         Look in:       Download       • • • • • • • • • • • • • • • • • • •                                                                                                    |

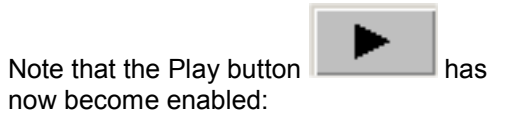

| Re-Play frames   | ×        |
|------------------|----------|
| File             |          |
| File Progress 0% | 2        |
|                  | <b>É</b> |
| 1                |          |
| Min Speed Max    |          |
|                  |          |
|                  | lose     |
|                  |          |

## 7 Play-back the File

Click the Play button

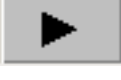

The playback activity is reported in the main Serial Link Manager window, the progress bar will advance as the playback proceeds, and the backtraces will appear int the TMT's Trace Window:

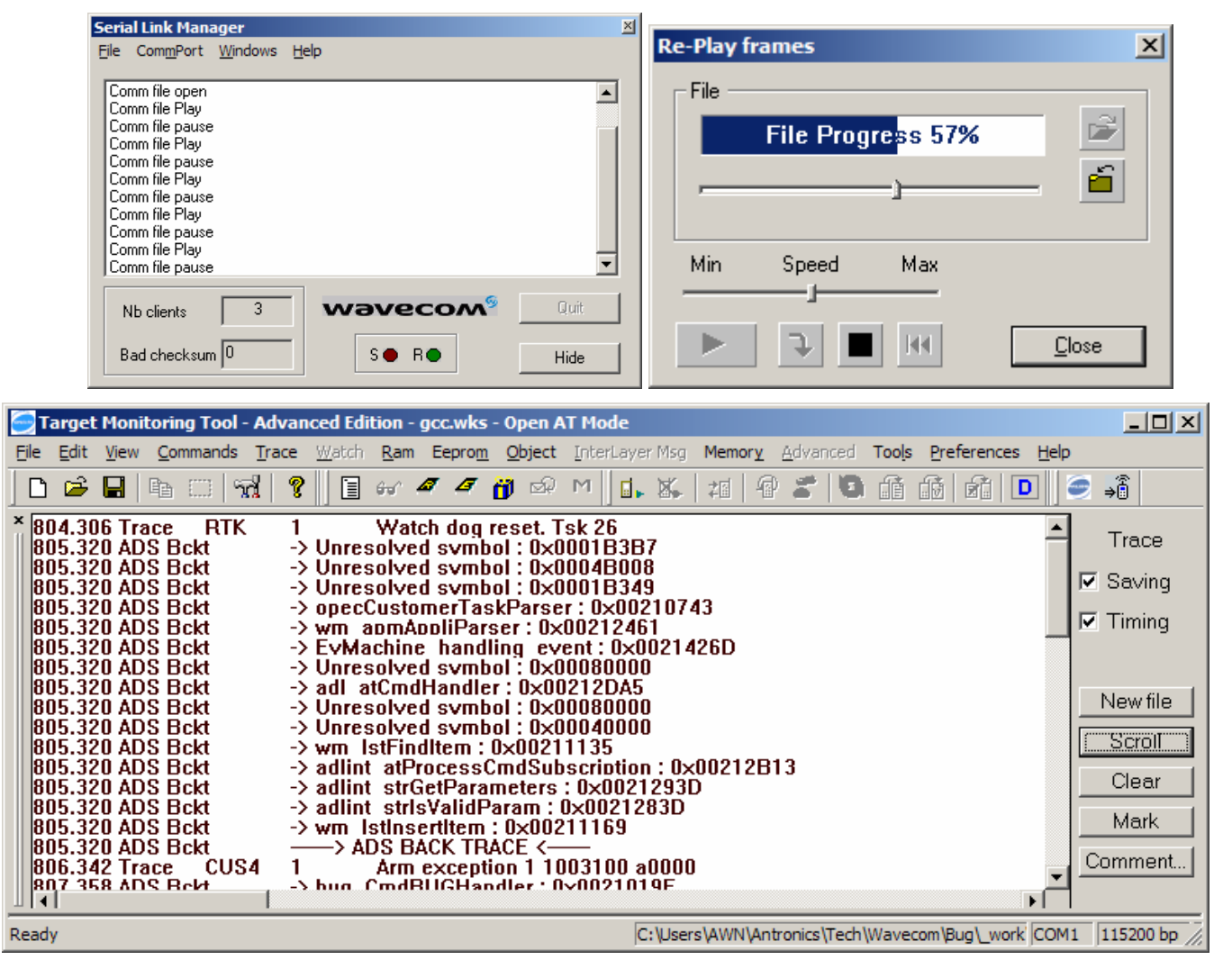

Note that the correct Workspace file must be used in the TMT; if it isn't, the trace detail is reduced; eg:

| Target Monitoring Tool - Advanced Edition - Default GPRS-GSM.wks - Open AT Mode |          |                |                    |                |                      |                   |             |                  |                      |                                 |                | - U ×      |                  |                |                |              |              |
|---------------------------------------------------------------------------------|----------|----------------|--------------------|----------------|----------------------|-------------------|-------------|------------------|----------------------|---------------------------------|----------------|------------|------------------|----------------|----------------|--------------|--------------|
| E                                                                               | ile      | <u>E</u> dit   | <u>V</u> iew       | <u>C</u> omn   | nands <u>T</u> ra    | ace <u>W</u> atch | <u>R</u> am | Eeprom           | <u>o</u> bject       | <u>I</u> nterLay                | er Msg         | Memory     | <u>A</u> dvanced | Too <u>l</u> s | Preferences    | <u>H</u> elp |              |
| Ι                                                                               | D        | 6              |                    | d (            | -   <b>%</b>         | ?                 | 661 4       | a 4              | <b>ö</b> 🖗           | M 🛛 🖬                           | . 🗶            | #          | 20               | ſĒ             | fi   fi   🗖    | ]  ] (       | 🦻 ⇒🕯         |
| ×                                                                               | 64<br>64 | 16.52<br>18.55 | 22 Trac<br>50 Trac | :e<br>:e       | RTK<br>CUS4          | 1                 | Wate<br>Arm | ch dog<br>except | reset. 1<br>tion 1 1 | Fsk 26<br>003100                | a0000          |            |                  |                |                |              | Trace        |
|                                                                                 | 65       | 0.57           | 77 Trac            | e              | CUS4                 | 1                 | Erro        | r cause          | ed by th             | e applic                        | ation          |            |                  |                |                |              | Sa∨ing       |
|                                                                                 | 65<br>65 | 4.62           | 29 Trac<br>55 Trac | :e<br>:e<br>:e | CUS4<br>CUS4<br>CUS4 | 1<br>1            | ADL<br>Arm  | Releasexcept     | se mem<br>tion 1 1   | 051764 2<br>10ry erro<br>003008 | a0000<br>a0000 |            |                  |                |                | V            | Timing       |
|                                                                                 | L        |                |                    |                |                      |                   |             |                  |                      |                                 |                |            |                  |                |                |              | Newfile      |
|                                                                                 |          |                |                    |                |                      |                   |             |                  |                      |                                 |                |            |                  |                |                |              | Stop scroll  |
|                                                                                 |          |                |                    |                |                      |                   |             |                  |                      |                                 |                |            |                  |                |                |              | Clear        |
|                                                                                 |          |                |                    |                |                      |                   |             |                  |                      |                                 |                |            |                  |                |                |              | Mark         |
|                                                                                 |          | -              |                    |                |                      |                   |             |                  |                      |                                 |                |            |                  |                |                |              | Comment      |
|                                                                                 | <u> </u> |                |                    | _              |                      |                   |             |                  |                      |                                 |                |            |                  |                |                |              |              |
| Re                                                                              | eady     | 1              |                    |                |                      |                   |             |                  |                      |                                 | C:\Progr       | am Files∖V | Vavecom\To       | tem_2-9        | 9-4\Default Wo | COM          | 1  115200 // |